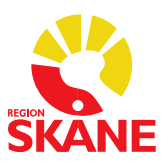

# Generella ordinationer i Melior

#### Datum 2025-05-16

## HSLF-FS 2017:37. Generella direktiv om läkemedelsbehandling

- 6 § Endast läkare får utfärda generella direktiv om läkemedelsbehandling. Ett generellt direktiv ska vara skriftligt och innehålla uppgifter om läkemedelsnamn eller aktiv substans, läkemedelsform, läkemedlets styrka, dosering, maxdos, administreringssätt, indikationer och kontraindikationer, och antalet tillfällen som läkemedlet får ges utan att en läkare kontaktas. Generella direktiv om läkemedelsbehandling **ska utfärdas restriktivt och omprövas återkommande.**
- 7 § Innan ett läkemedel med stöd av ett generellt direktiv om läkemedelsbehandling iordningställs och administreras eller överlämnas till en patient ska en sjuksköterska göra en bedömning av patientens behov av läkemedlet, och kontrollera läkemedlets indikation och kontraindikationer.

Bedömningen ska dokumenteras i patientjournalen.

#### Utdrag ur Skånegemensamma rutiner för Läkemedelsmodulen i Melior:

| Ordination enligt  | Innefattar läkemedel som får ges av sjuksköterska utan individuell läkarordination.  |
|--------------------|--------------------------------------------------------------------------------------|
| Generella direktiv | Icke godkända läkemedel markeras med symboler för Extempore- och                     |
| (GO)               | licenspreparat. De generella ordinationerna finns inlagda under knappen "GO".        |
|                    | Anvisningar för ordinationer enligt generella direktiv ska finnas i den lokala       |
|                    | läkemedelsinstruktionen.                                                             |
|                    | Dokumentet Ordination enligt generella direktiv är det juridiskt gällande originalet |
|                    | och skall förvaras på respektive avdelning/mottagning. Kontrollera att läkemedel     |
|                    | under "GO" i Melior överensstämmer med det av verksamhetschef påskrivna              |
|                    | originalet.                                                                          |
|                    | De generella direktiven ska uppdateras årligen.                                      |

### Beställa ändring, borttag eller tillägg av läkemedel i generella ordinationer

- 1. Beställ ett utdrag på de läkemedel som finns inlagda som generella ordinationer på aktuell enhet genom att maila Meliorsupporten, <u>melior@skane.se</u>.
- 2. Supporten tar fram ett beställningsunderlag som innehåller alla befintliga generella ordinationer, inklusive de som är makulerade.
- 3. I beställningsunderlaget ni får tillbaka från supporten dokumenterar ni de ändringar som behöver göras. Alla ändringar ska skrivas med röd text. **OBS!** Gäller även de ordinationer som ska tas bort. I kolumn *Kommentar till supporten* ange vilka förändringar som ska göras.
- 4. Maila justerat underlag tillbaka till Meliorsupporten, <u>melior@skane.se</u>. Om annan person än ansvarig läkare skickar in beställningen ska ansvarig läkare stå som kopiemottagare. Meliorsupporten genomför ändringarna så fort som det är möjligt.
- 5. Nytt underlag erhålls efter att Meliorsupporten har genomfört ändringarna. Verksamheten ansvarar för att kontrollera det nya underlaget och de generella ordinationerna i Melior efter utförda förändringar. Underlaget ska sedan skrivas ut och signeras av verksamhetschef för att användas som originalhandling på enheten.

# Förvaltningsgruppen för Läkemedelssystem

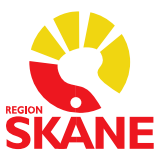

I de fall det gäller beställning till befintlig enhet som inte har några generella ordinationer i Melior används beställningsunderlag Generella ordinationer - blankett-beställning som finns här: Läkemedel IT – manualer och rutiner - Vårdgivare Skåne

### För att Meliorsupporten ska godkänna ordinationerna krävs följande:

- Ange vilken enhet det gäller och kortnamn från Melior.
- Tillägg, borttag och andra ändringar ska skrivas med röd text i beställningsunderlaget.

• Cellerna Läkemedel, Engångsdos + dosenhet Antal gånger, Maxdos, Adm.sätt, Ansvarig läkare, Indikation / Kontraindikationer / Anvisningar / Antal tillfällen utan läkarkontakt ska vara rätt ifyllda för att kunna läggas in i systemet **Tänk på** att vara tydlig vad som avses med indikation respektive kontraindikation.

- Engångsdos och maxdos måste ha samma dosenhet.
- Ansvarig läkare ska anges med namn och RS-id per ordination.

• Enheten mg/kg samt flera olika dosangivelser i rutan för engångsdos fungerar inte att lägga upp utan ska skrivas i Anvisning.

Exempel från en barnavdelning där man löst det på annat vis:

| Beskrivning                                                                                                    | ning Alvedon® Munsönderfallande tablett 500 mg GlaxoSmithKline Consumer Healthcare AB                                                |                    |  |  |  |  |  |  |
|----------------------------------------------------------------------------------------------------|----------------------------------------------------------------------------------------------------|--------------------|--|--|--|--|--|--|
| Engångsdos                                                                                                    | 1 2 st Antal gånger                                                                                                    |                    |  |  |  |  |  |  |
| Maxdos(dygn)                                                                                                    | 8 st Adm. sätt po 👻                                                                                                    |                    |  |  |  |  |  |  |
| Ansvarig                                                                                                    | 10063 ? Anna Claesson-Ahlin (AnCl140854)                                                                                             |                    |  |  |  |  |  |  |
| Anvisning                                                                                                    |                                                                                                    | Välj vårdenhet(er) |  |  |  |  |  |  |
| Barn 25-40 kg: 1<br>Barn >40 kg: 1-2<br>Vid smärta eller<br>Dosintervall mins<br>Kontraindikatione<br>leversvikt. | it.<br>st.<br>emp>38,5.<br>4 tim. Max dygnsdos 90 mg/kg.<br>r: Överkänslighet mot paracetamol. Pågående Waranbehandling. Njur- eller | Alla vårdenheter   |  |  |  |  |  |  |

#### Makulerat läkemedel

Om ett läkemedel inte längre finns tillgängligt från Varuregistret i SIL står det [Mak] framför aktuellt läkemedel. Detta måste hanteras av verksamheten, och kräver en beställning till Meliorsupporten enligt ovan rutin för borttag eller byte till synonympreparat.

I beställningsunderlaget ska det makulerade preparatet stå kvar i listan med kommentar att det ska tas bort, och en ny rad skapas för det nya preparatet och detta kommenteras som "nytt preparat".

Gäller det ett läkemedel som blivit makulerat och finns på flertalet avdelningar i regionen så kan Verksamhetsansvarig (VA) läkemedelssystem skicka in beställning.

| F                     |               |                |                                 |
|-----------------------|---------------|----------------|---------------------------------|
| [Mak]Zopiklo          | n Mylan Filmd | ragerad tablet | t 5 mg Mylan AB                 |
| A share a shire had a | India India   | 24-1 12 1      | 1 and a data back down in the D |

# Förvaltningsgruppen för Läkemedelssystem

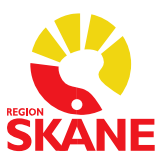

# Hur ser jag avdelningens generella ordinationer i Melior?

Välj den avdelning där Du vill se de generella ordinationerna

|            |                   |              |                |            | -            | 1                  |     |
|------------|-------------------|--------------|----------------|------------|--------------|--------------------|-----|
| Journaler, | vårdgrupp         | Avd7L        |                |            | •            |                    |     |
|            |                   |              |                |            |              |                    |     |
| Ha en pa   | tientjou          | ırnal        | framme         |            |              |                    |     |
|            | 10.0              | 00011.0      |                |            |              |                    |     |
| Journ      | nalmapp 198       | 80811-2      | 380 TEST E-REC | LEPT 2     |              |                    |     |
| Välj Läk   | kemede            | l i M        | enyrader       | ı och däre | fter         | Utdelning          |     |
|            |                   |              |                |            | 1.44         |                    |     |
| trering P  | atien <u>t</u> ad | m <u>L</u> ä | äkemedel       | Remisser/  | <u>S</u> var | A <u>v</u> delning | Rap |
|            |                   | Jo           | <u>U</u> tdeln | ing        |              |                    |     |
|            |                   |              | Infusio        | ner        |              |                    |     |
|            |                   |              | Inisktie       | anor .     |              |                    |     |

I patientens utdelningslista och nere till höger i bilden finns knappen GO, klicka på den

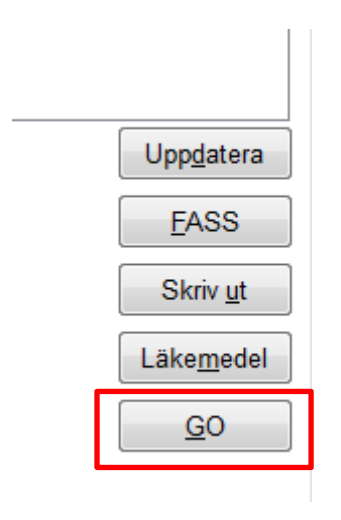

### Avdelningens generella ordinationer visas:

| H  | Тур | Läkemedel                                                                  | Dos        | Ggr | Maxdos     | Adm     |
|----|-----|----------------------------------------------------------------------------|------------|-----|------------|---------|
| -  | A   | Cetirizin Actavis Filmdragerad tablett 10 mg Actavis Group PTC ehf.        | 10 mg      | 1   | 10 mg      | ро      |
| el | A   | Cilaxoral Orala droppar, lösning 7,5 mg/ml Ferring Läkemedel AB            | 10 droppar | 1   | 10 droppar | ро      |
|    | A   | Gaviscon® Oral suspension Nordic Drugs AB                                  | 10 ml      | 3   | 30 ml      | ро      |
|    | A   | Glucos Fresenius Kabi Infusionsvätska, lösning 300 mg/ml Fresenius Kabi AB | 10 ml      | 1   | 10 ml      | iv      |
| n  | A   | Glucos Fresenius Kabi Infusionsvätska, lösning 300 mg/ml Fresenius Kabi AB | 10 ml      | 1   | 10 ml      | iv      |
|    | A   | Glucos Fresenius Kabi Infusionsvätska, lösning 50 mg/ml Fresenius Kabi AB  | 1000 ml    | 1   | 1000 ml    | iv      |
|    | A   | Glytrin® Sublingualspray 0,4 mg/dos Meda AB                                | 1 dos/er   | 1   | 2 dos/er   | enl ord |
| ш  | A   | Heminevrin® Kapsel, mjuk 300 mg Cheplapharm Arzneimittel GmbH              | 1 st       | 1   | 1 st       | po      |
|    |     |                                                                            | ~ ·        | -   | ~ ·        |         |